### a) Mesh Lab processing

1. Open MeshLab from Start > Programs > MeshLab

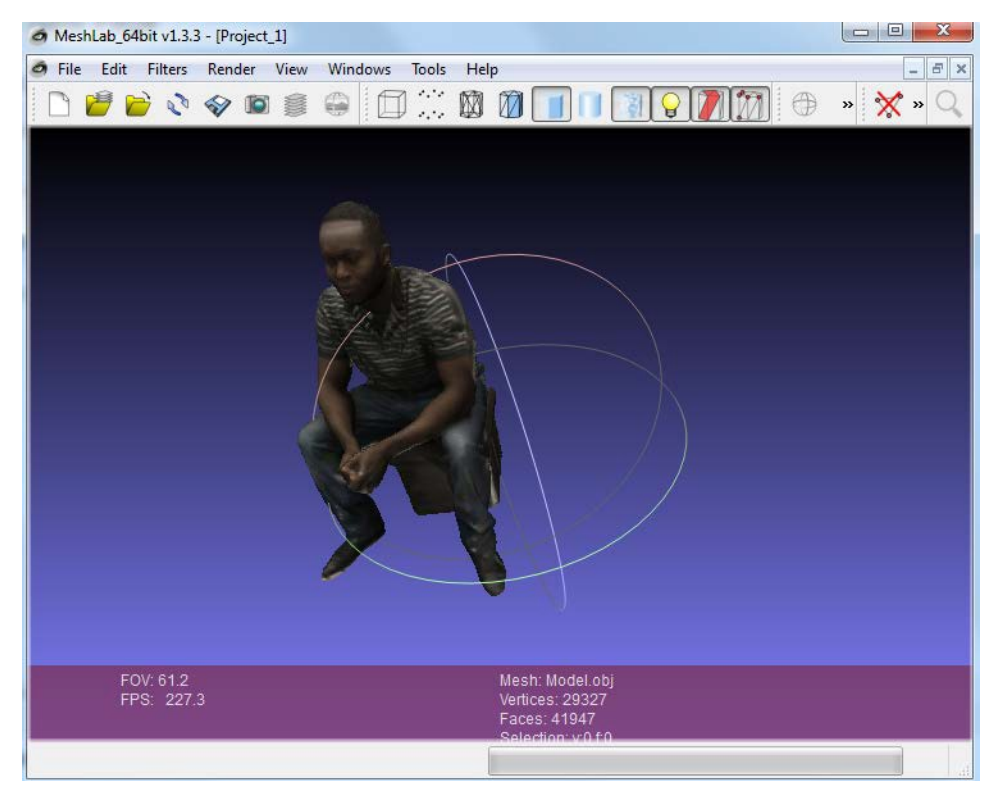

- 1. Edit > Select Faces in Rectangular Region > Select with the rectangular selection what to delete
- 2. Filters > Selection > Delete Selected Faces
- 3. File > Export Selected Faces as STL (use some simple name e.g. model01) to the following directory: D:\MeshFix-V2.1\MeshFix-V2.1\bin64

### b) MeshFix

- 1. Open Command Prompt (search "command", click command icon).
- 2. A few commands:
  - a. c: (d:) go to root directory in c drive (d drive)
  - b. cd change directory; cd .. change to parent directory
  - c. use "tab" key to complete filename.
  - d. dir display files in directory
  - e. Basic DOS commands click here

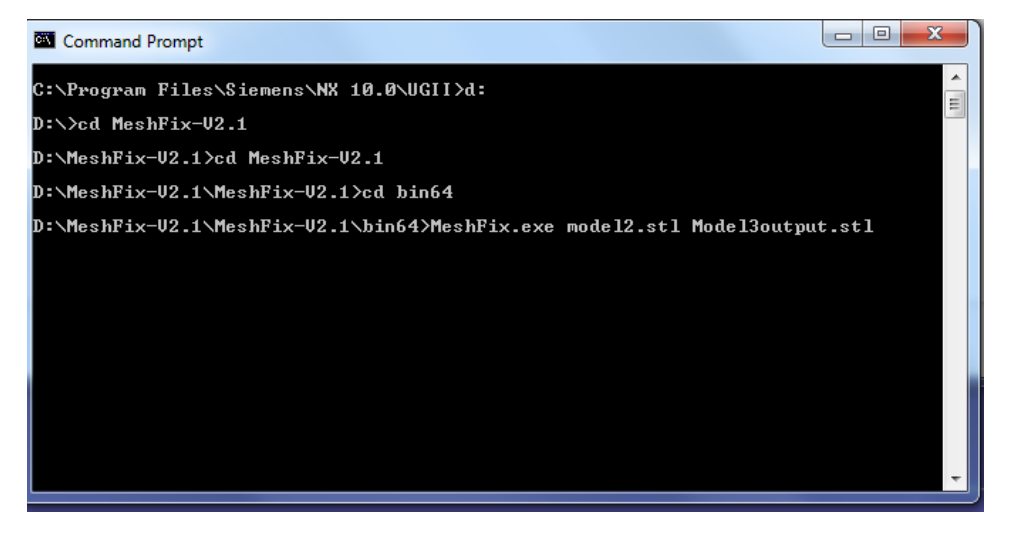

- 2. Go to the D:\MeshFix-V2.1\MeshFix-V2.1\bin64
- 3. Type: "MeshFix.exe model\_name.stl new\_model\_name.stl

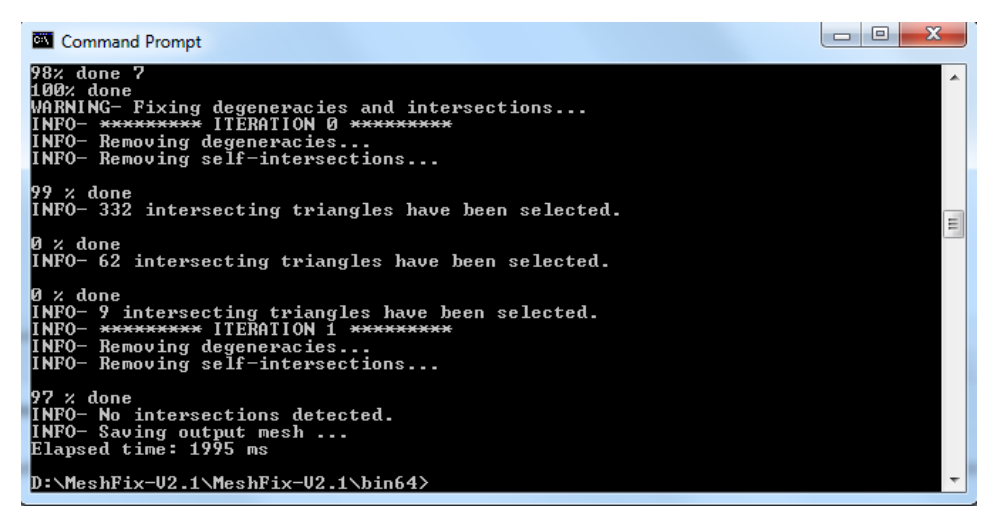

model\_name = your model name

new model name = assign new model

## c) Autodesk Netfabb

### 1. Open the file in Netfabb

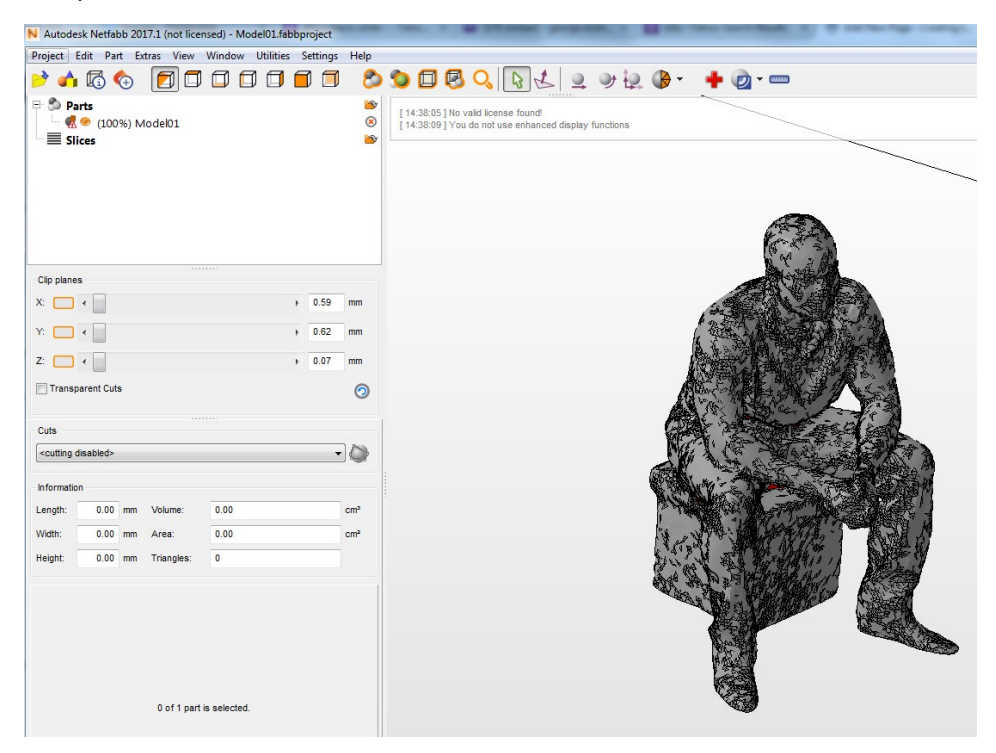

### 2. Go to Extras > Repair Part

| N Autode                 | esk Netfabb 2      | 017.1 (not lice | ensed) - Model3o | utput.fabbpro | ject            |           |                       |          |                       |                |                 |    |
|--------------------------|--------------------|-----------------|------------------|---------------|-----------------|-----------|-----------------------|----------|-----------------------|----------------|-----------------|----|
| Project                  | Edit Part          | Extras View     | Window Utili     | ies Settings  | Help            |           |                       |          |                       |                |                 |    |
| P 🔥                      | 0 0                |                 |                  | 1 🖬 🗇         | 8               | 0000      | 2 2 2                 | 9 12 🚯 • | + 🕢 - 🚥               |                |                 |    |
| S S P                    | arts               |                 |                  |               | -               |           | and the second second |          |                       |                |                 |    |
| - 0                      | 💌 (100%)           | ModelBoutp      | ut · T_MESH (re  | paired)       | ۲               |           |                       |          |                       |                |                 |    |
| = si                     | lices              |                 |                  |               | ~               |           |                       |          |                       | 100.000        |                 |    |
|                          |                    |                 |                  |               |                 |           |                       | T        | -                     | /              | 1               |    |
|                          |                    |                 |                  |               |                 |           |                       |          | le.                   |                | 1               |    |
|                          |                    |                 |                  |               |                 |           |                       | Cart a   | a la                  |                | 1               |    |
| Clip plane               | cs                 |                 |                  |               |                 |           |                       | C.sta    |                       |                |                 |    |
| × 🗖                      | ×                  |                 |                  | + 0.59        | mm              |           |                       | 10       | TAKA SA               |                |                 |    |
| Y. 🔲                     | -                  |                 |                  | + 0.62        | mm              | -         |                       | A STA    |                       | No.            |                 |    |
| z 🗀                      | •                  |                 |                  | ÷ 0.07        | mm              |           |                       | ARCA G   | States and the second | The second     |                 |    |
| Transi                   | Transparent Cuta 🧿 |                 |                  |               |                 | 1         |                       | C. P. C. |                       | A COM          |                 |    |
| Cuts                     |                    |                 |                  |               |                 | <u>N.</u> |                       | RE-      | A THE                 | STA .          |                 |    |
| scutting                 | disabled+          |                 |                  |               | 0               |           |                       | THE A    | and the               | 4445           |                 |    |
| informatio               | on                 |                 |                  |               |                 |           |                       |          | State of the second   | · · · ·        | 19              |    |
| Length:                  | 0.84 mm            | Volume:         | 0.00             |               | cm <sup>2</sup> |           |                       | Mart and | Sale de Velle         |                | 1               |    |
| Width.                   | 1.13 mm            | Area:           | 0.02             |               | cus,            |           |                       | 3        | Carles and the        |                | 1 MA            | 1  |
| Height.                  | 0.82 mm            | Triangles:      | 50172            |               |                 |           |                       | C-V      | and the               | N. Park        |                 | 1  |
|                          |                    |                 |                  |               |                 |           |                       | 10       | PRO ANT               | State 1        | Anta            | 1  |
|                          |                    |                 |                  |               |                 |           |                       | 1 Sta    | ALL BUT               | 新期收入4.1C       | ALC: No.        | -> |
|                          |                    |                 |                  |               |                 |           |                       | P.       | C. C. C. S. M.        | MARKER .       |                 | /  |
|                          |                    |                 |                  |               |                 |           |                       |          | CARLES !!             | and the second | C. Press fit. 1 | ~  |
|                          |                    |                 |                  |               |                 |           | X                     |          | CHE STAKE             | Andrew         |                 |    |
| 1 of 1 part is selected. |                    |                 |                  |               |                 |           |                       |          | ALC: NO               | 1              |                 |    |
|                          |                    |                 |                  |               |                 |           |                       | 1        |                       | 1/             |                 |    |
|                          |                    |                 |                  |               |                 | 2 ×       | 2                     |          |                       |                |                 |    |
|                          |                    |                 |                  |               |                 |           |                       |          |                       |                |                 |    |

# 3. Part > Export Part > As STL

# d) Import STL to Slic3R and Generate G code

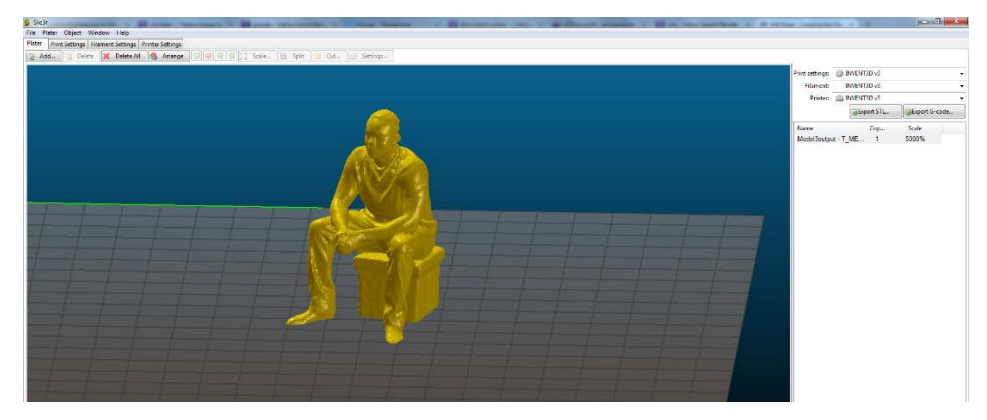